## 2021 年運動休閒與餐旅管理國際學術線上研討會— 一般與會者(個人)報名流程

## 一、報名

1. 點選網址進入報名繳費系統介面,點選「我要報名」 https://www.slhm.ntnu.edu.tw/conference/registration/index

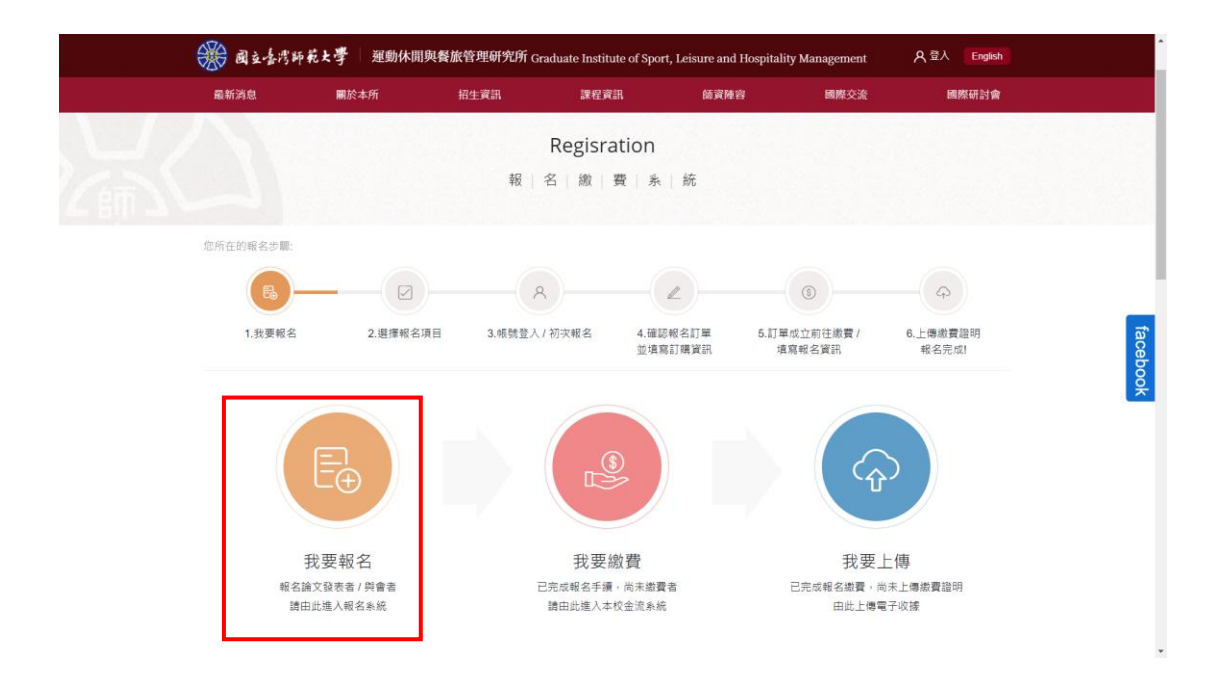

2. 於論文發表投稿報名人數欄中,填入相對應人數。

| 最新消息                                                         | 關於本所                                                                      | 招生調                                                                | tin a                             | 程資訊                  | 師資酬容                     | 1                                                                                                    | 國際交流                                                                                                    | 國際研會                                                      |
|--------------------------------------------------------------|---------------------------------------------------------------------------|--------------------------------------------------------------------|-----------------------------------|----------------------|--------------------------|----------------------------------------------------------------------------------------------------|----------------------------------------------------------------------------------------------------|-----------------------------------------------------------|
|                                                              |                                                                           | VIR. COLOR                                                         |                                   |                      |                          |                                                                                                    | 2010                                                                                                    |                                                           |
| 8所在的報名步驟:                                                    |                                                                           |                                                                    |                                   |                      |                          |                                                                                                    |                                                                                                    |                                                           |
| <b>(B</b> )-                                                 | (e                                                                        |                                                                    | 8                                 |                      | 2                        | (6)                                                                                                    |                                                                                                    | (P)                                                       |
| 1.我要報名                                                       | 2.選擇報                                                                     | 名項目                                                                | 3.帳號登入 / 初次報名                     | 3 4.確調               | 報名訂單                     | 5.訂單成立前往                                                                                                  | E繳費/                                                                                                    | 6.上傳繳費證明                                                  |
| 2021年運動<br>③活動期間: 2021-                                      | 木閒與餐旅館<br>05-15 08:00 - 202                                               | 管理國際學<br>1-05-16 17:00                                             | 3術研討會                             | 並填到                  | 訂購資訊                     | 填寫報名資                                                                                                    | (EF)                                                                                                    | 報名完成!                                                     |
| 2021年運動1<br>③活動期間: 2021-                                     | 木閒與餐旅會<br>05-15 08:00 - 202                                               | 會理國際學<br>1-05-16 17:00                                             | 御研討會                              | 並填                   | 訂購資訊                     | 填寫報名資                                                                                                    | (EF)                                                                                                    | 報名完成!                                                     |
| 2021年運動:<br>③活動期間: 2021-<br>報名職別                             | 木閒與餐旅管<br>05-15 08:00 - 202                                               | 管理國際學<br>1-05-16 17:00<br>載止時間                                     | 遣術研討會<br><sub>費用</sub>            | 並填第<br>報名人數          | 标订購資訊<br>小計              | 填寫報名資                                                                                                    | f翻<br>5動地點                                                                                                    | 報名完成!                                                     |
| 2021年運動<br>② 活動期間: 2021-<br>報名職別<br>早島優惠/一般與                 | 木閒與餐旅能<br>05-15 08:00 - 202<br>會者                                         | 管理國際學<br>1-05-16 17:00<br>載止時間<br>2021-05-08                       | 章術研討會<br>費用<br>NT. 300            | 並填<br>報名人數<br>1      | 55丁确 資訊<br>小計<br>NT. 300 | 填高報名質<br>注<br>) (月                                                                                        | 「動地點<br>③ 台北市大<br>2162號                                                                                                    | <b>報名完成!</b><br>安區和平東館一                                   |
| 2021年運動<br>③活動期間:2021-<br>報名類別<br>早島優惠 / 一般與                 | 木閒與餐旅管<br>05-15 08:00 - 202<br>會者<br>■■■■================================ | 管理國際學<br>1-05-16 17:00<br>載止時間<br>2021-05-08                       | 2術研討會<br>費用<br>NT. 300            | 並填3<br>報名人數<br>1     | (小計)<br>小計<br>NT. 300    | 道高報名算<br>近<br>)<br>(<br>)<br>(<br>)<br>(<br>)<br>(<br>)<br>(<br>)<br>(<br>)<br>(<br>)<br>(<br>)<br>(<br>) | 5動地點<br>② 台北市大<br>2162號<br>- +886-2-7                                                                                                    | 報名完成1<br>安區和平東館-<br>749-5400                              |
| 2021年運動<br>③ 活動開際: 2021-<br>報名期別<br>早島復恵 / 一般向<br>早島復恵 / 一般向 | 木閒與餐旅管<br>05-15 08:00 - 202<br>會者<br>會者(10人以上)                            | <ul> <li>         ·里國際導         ·-         ·-         ·-</li></ul> | 是術研討會<br>費用<br>NT. 300<br>NT. 300 | 並填<br>報名人數<br>1<br>人 | 6訂購資訊<br>小計<br>NT. 300   | 貸金99高度<br>()<br>()<br>()<br>()<br>()<br>()<br>()<br>()<br>()<br>()<br>()<br>()<br>()                      | <ul> <li>(語)</li> <li>(計)</li> <li>(計)</li> <li>(計)</li> <li>(注)</li> <li>(注)</li> <li>(注)</li> <li>(注)</li> <li>(注)</li> <li>(注)</li> <li>(二)</li> <li>(二)</li></ul> | 報名完成1<br>安區和平東館-<br>1749-5400<br>1393-8647<br>21/Gamp2 cm |

 於初次報名欄中點選立即報名按鈕進入註冊介面,若已有帳號請於左 側帳號登入欄中輸入帳號密碼。

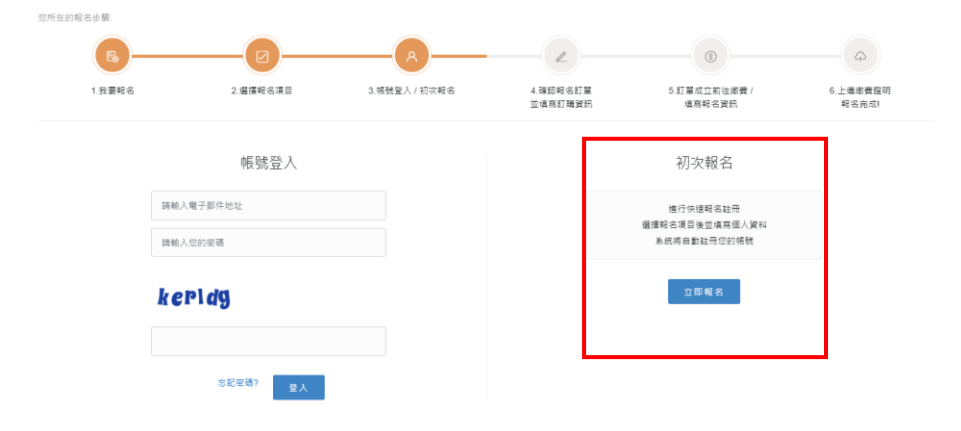

4. 於右側報名訂購資訊(帳戶資訊)欄中,輸入資料並確認。

| ❀ 國立臺灣師                                     | 乾と孝 運動休閒與餐放             | 依管理研究所 Graduate Institu | ute of Sport, Leisure and | Hospitality Management | 名 登入 English      |
|---------------------------------------------|-------------------------|-------------------------|---------------------------|------------------------|-------------------|
| 最新消息                                        | 關於本所                    | 招生資訊 按下 F11 即回          | 〕結束全螢幕模式<br>【陣】           | 容 國際交流                 | 國際研討會             |
| <b>B</b> -                                  |                         |                         |                           | (3)                    | <b></b>           |
| 1.我要報名                                      | 2.選擇報名項目                | 3.帳號登入 / 初灾報名           | 4.確認報名訂單<br>並填寫訂購資訊       | 5.訂單成立前往繳費 /<br>填寫報名資訊 | 6.上傳繳費證明<br>報名完成! |
| <ul> <li>請注意:請務ル</li> <li>[您報名了]</li> </ul> | "雌部恐填黑的資訊是否正幢。)<br>以下項目 | 船遵確認法出後, 訂 単 亡 成 立, #   | ☆返回、上一歩線」進行1<br>↓報名訂購資訊(帷 | ◎☆。<br>長戶資訊)           |                   |
| 2021年運動                                     | 休閒與餐旅管理國際學術             | 研討會                     | 姓名*                       |                        |                   |
| 報名類別                                        | 早鳥優惠 / 一般與會者            |                         | 請輸入姓名                     |                        |                   |
| 截止時間                                        | 2021-05-08              |                         | 聯絡電話*                     |                        |                   |
| 費用                                          | NT. 300                 |                         | 請輸入聯絡電話                   |                        |                   |
| 報名人數                                        | 1人                      |                         | 電子郵件信箱(此為您                | 的帳戶 ID )*              |                   |
| /」\言+                                       | NT. 300                 |                         | 請職人電子部件信利<br>約要応頂★        | 1                      |                   |
| 費用總計                                        | NT. 300                 |                         | 請輸入密碼                     |                        |                   |

5. 會員註冊成功後,請至電子信箱查看會員註冊通知信。

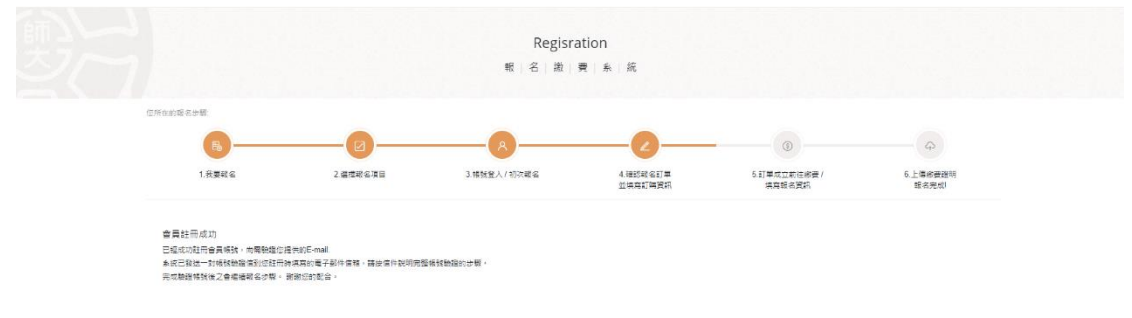

6. 確認收到會員註冊通知信後,點選下方網址。

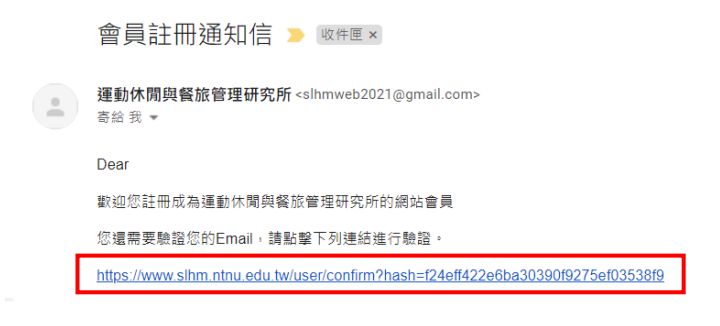

7. 進入網址後即可進入繳費系統進行繳費

| 最新消息              | 關於本所           | 招生資訊       | 課程資訊              | 師資陣容               | 國際交流                | 國際研討會             |
|-------------------|----------------|------------|-------------------|--------------------|---------------------|-------------------|
|                   |                | 報          | 名 繳 費 系           | 統                  |                     |                   |
| 您所在的報名》           | 5驟:            |            |                   |                    |                     |                   |
| R                 | )(e            | )(         | )(                | 2                  |                     | ( <b>A</b> )      |
| 1.我要              | 報名 2.選擇報       | 名項目 3.帳號登入 | /初次報名 4.確認<br>並填調 | 8報名訂單 5.8<br>8訂購資訊 | J單成立前往繳費/<br>填寫報名資訊 | 6.上傳繳費證明<br>報名完成! |
|                   |                |            |                   |                    |                     |                   |
| <mark> </mark> 您幸 | 服名了以下項目        |            |                   |                    |                     |                   |
| 2021              | 年運動休閒與餐旅管理國    | 國際學術研討會    |                   | 您的訂單已成             | 立·尚未完成              | 報名·               |
| 報名                | (類別 早鳥優惠 / 一般與 | 會者         |                   | 請填妥                | 下列報名資訊              |                   |
| 截山                | 時間 2021-05-08  |            |                   | <u>uv</u>          | 刖江颇夏;               |                   |
| 3                 | t用 NT. 300     |            |                   | 請於7日內前往            | <u>本校金流系統</u> 完成繳   | <b>臣</b> •        |
| <b></b> 報長 名      | 5人數 1人         |            |                   | 並返回本網站上傳繳          | 費收據,始視為完成。          | <b>报名手續。</b>      |
|                   |                |            |                   |                    |                     |                   |

## 二、繳費

1. 點選「我要繳費」進入國立臺灣師範大學線上金流系統。

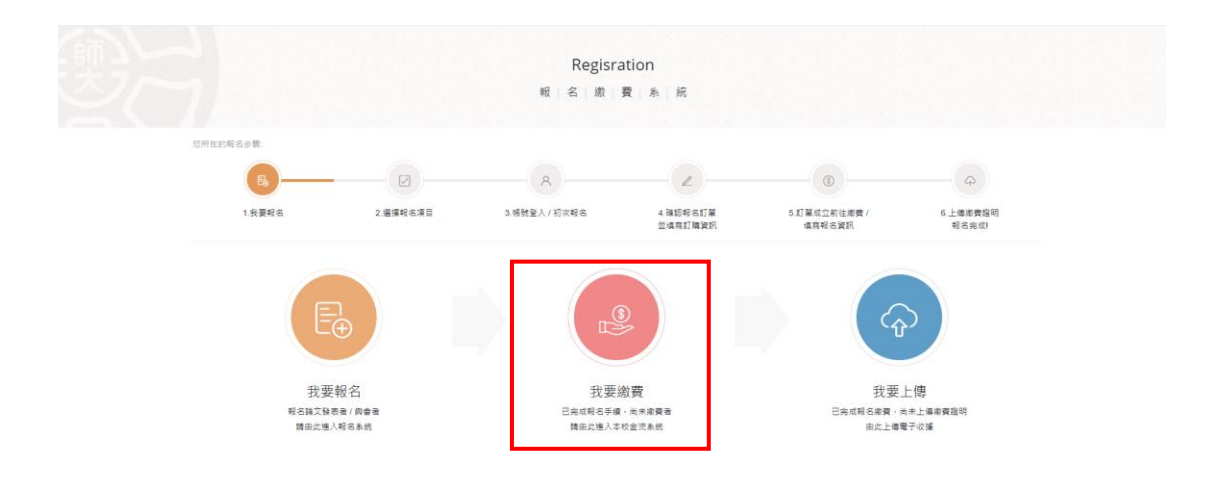

## 2. 進入線上金流系統後,若為首次使用,請點選加入會員。

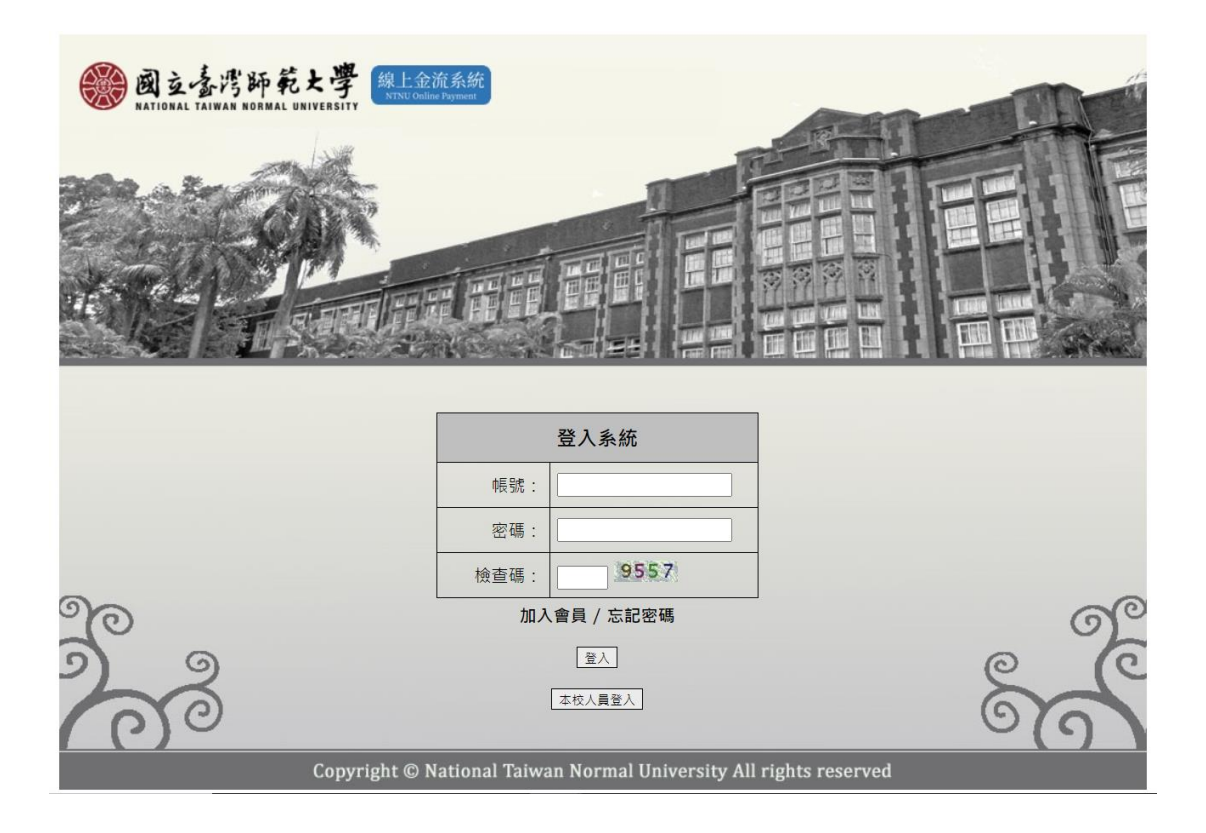

 輸入完會員註冊資訊後,按下註冊鍵,系統將會傳送會員註冊確 認信至您的信箱。

| 國立臺湾師乾大學     線上金流系統     NTNU Online Payment |  |  |  |  |  |  |  |  |
|---------------------------------------------|--|--|--|--|--|--|--|--|
|                                             |  |  |  |  |  |  |  |  |
| 會員註冊                                        |  |  |  |  |  |  |  |  |
|                                             |  |  |  |  |  |  |  |  |
|                                             |  |  |  |  |  |  |  |  |
|                                             |  |  |  |  |  |  |  |  |
|                                             |  |  |  |  |  |  |  |  |
|                                             |  |  |  |  |  |  |  |  |
| 8391                                        |  |  |  |  |  |  |  |  |
| 註冊 回登入                                      |  |  |  |  |  |  |  |  |
|                                             |  |  |  |  |  |  |  |  |

4. 確認收到會員註冊確認信後,點選下方網址。

國立臺灣師範大學線上金流系統會員註冊確認信 > @#@ >

do\_not\_reply@ntnu.edu.tw
 读 寄給 我 ▼
 線愛的 先生/小姐您好:
 感謝您申請加入國立臺灣師範大學「線上金流系統」的會員,這封是會員註冊確認信函
 讀您點選以下連結來啟動您的會員帳戶,以便利使用線上服務功能!
 https://starap.ntnu.edu.tw/OnlineCash/memberEnable.action?regCode=43985294129748063291612247656723&email=kingofswim11037&@gmail.com
 謝謝您!!
 請勿直接回覆此信,如果您有任何疑問,請與我們聯繫。

國立臺灣師範大學 敬上 地址:106台北市和平東路一段162號 電話:(02)7734-3736 網站:http://www2.ntnu.edu.tw/

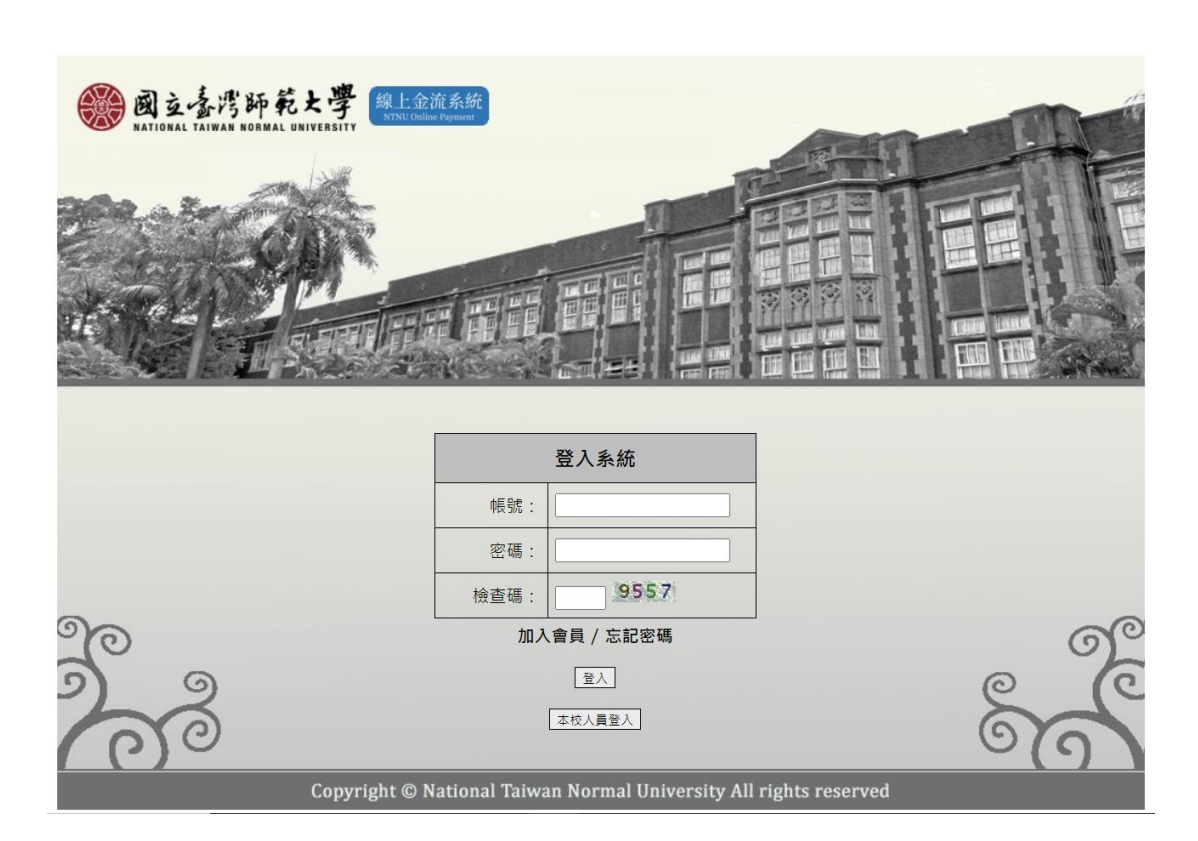

再次進入線上金流系統,輸入您的帳號密碼登入。

6. 進入系統後點選線上繳費。

5.

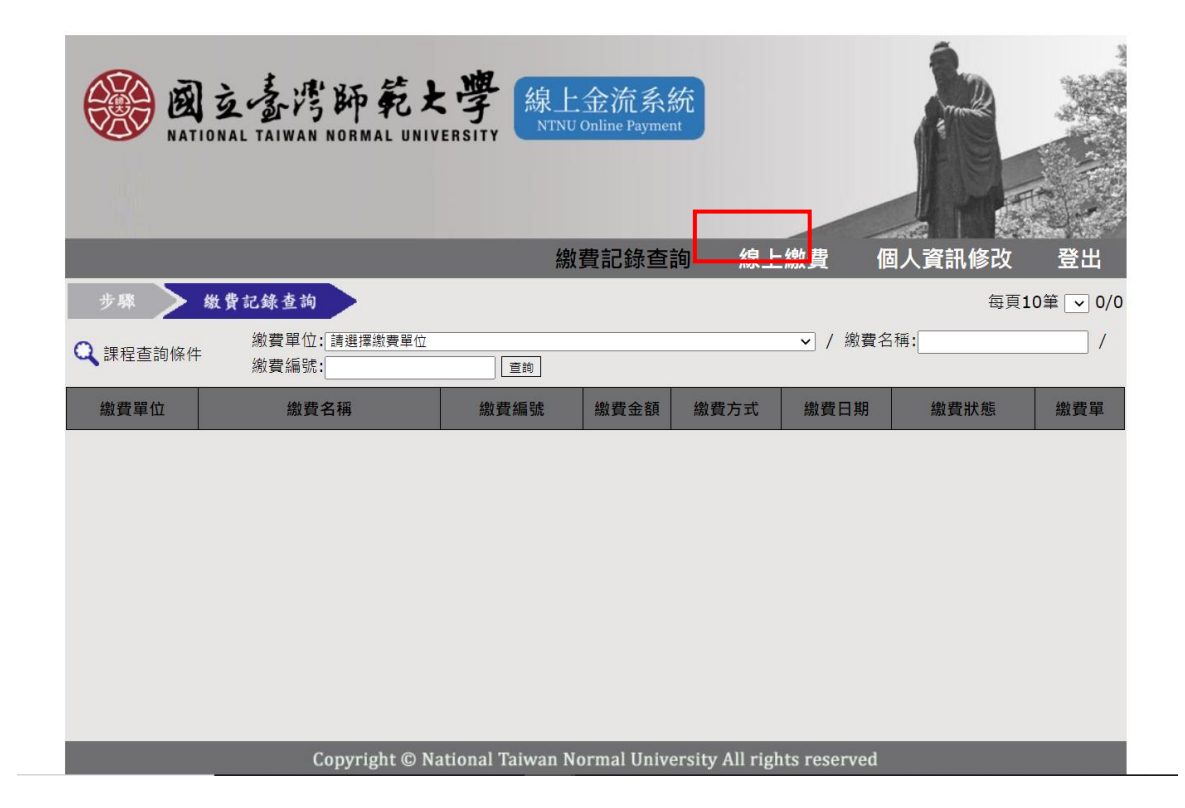

進入線上繳費後,於繳費單位欄中選取運動休閒與餐旅管理研究
 所,並按下查詢鍵,點選2021年研討會論文審查費進行繳費。

|    |                  | 立臺湾師範<br>ONAL TAIWAN NORMAL UI | <b>大學</b> 線<br>NIVERSITY ♪ | 上金流系統<br>NU Online Payment |                                    |           |             |
|----|------------------|--------------------------------|----------------------------|----------------------------|------------------------------------|-----------|-------------|
|    |                  |                                |                            | 繳費記錄查詢                     | 是繳費                                | 個人資訊修改    | 登出          |
|    | 步驟               | 缴費資訊查詢 > 選擇                    | 繳款方式 >                     | 線上付款 📏                     | 付款完成                               | 每頁        | 10筆 1 v 1/1 |
|    | Q 課程查詢條件         | 繳費單位: 運動休閒與<br>查詢 2.           | 餐旅管理研究所                    |                            | 1. * / #                           | 数費名稱:<br> |             |
|    | 繳費單位             | 繳費名稱                           | 金額                         | 繳費期間                       |                                    | 繳費方式      |             |
|    | 運動休閒與餐旅管理研<br>究所 | 2021年研討會 一般與會者                 | 300                        | 2021/02/01 ~ 2021/05/14    | 信用卡<br>WebATM即時付<br>臨櫃繳費單<br>超商繳費單 |           |             |
| 3. | 運動休閒與餐旅管理研<br>究所 | 2021年研討會 論文審宣書-3/2前早期          | 导便惠 500                    | 2021/01/25 ~ 2021/03/02    | 信用卡<br>WebATM即時付<br>臨櫃繳要單<br>超商繳要單 |           |             |
|    |                  |                                |                            |                            |                                    |           |             |
|    |                  | Copyright ©                    | National Taiwan            | Normal University All 1    | rights reserve                     | d         |             |

 選取您欲付款的方式,點選後無法更改,繳費完成後妥善留存您 收據,並將收據電子檔上傳報名系統。

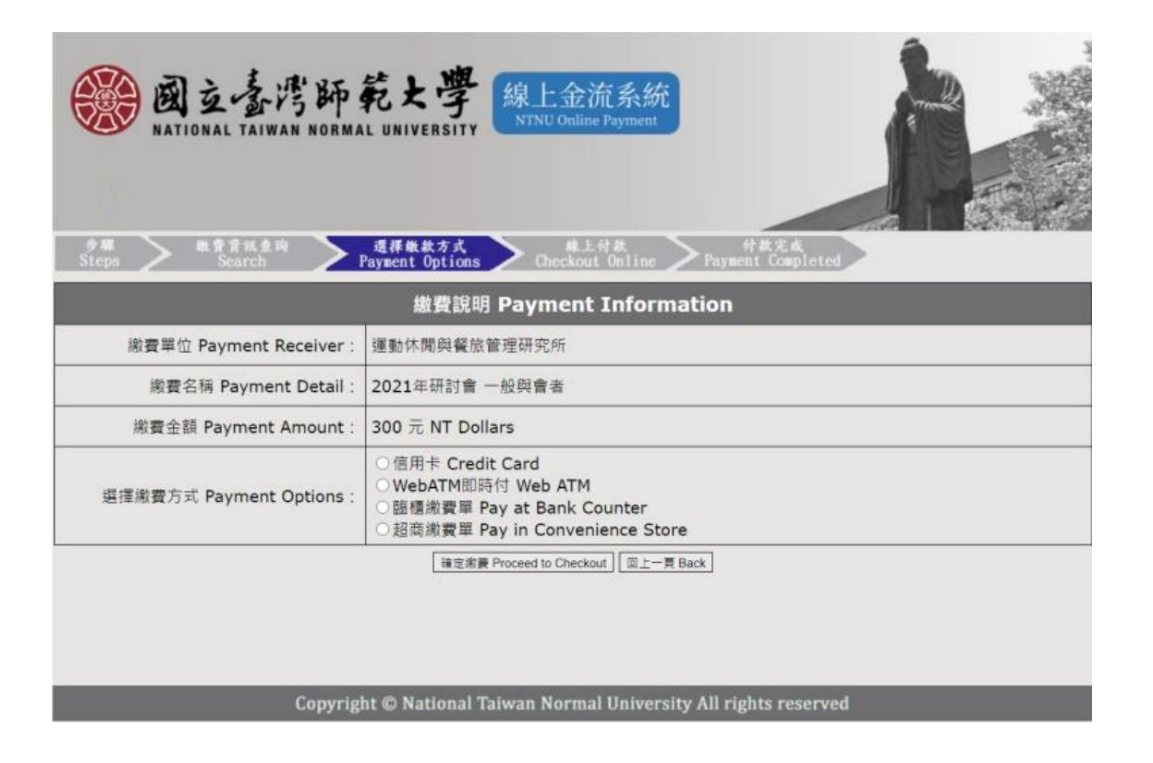

- 三、上傳收據與投稿摘要
- 1. 點選「我要上傳」

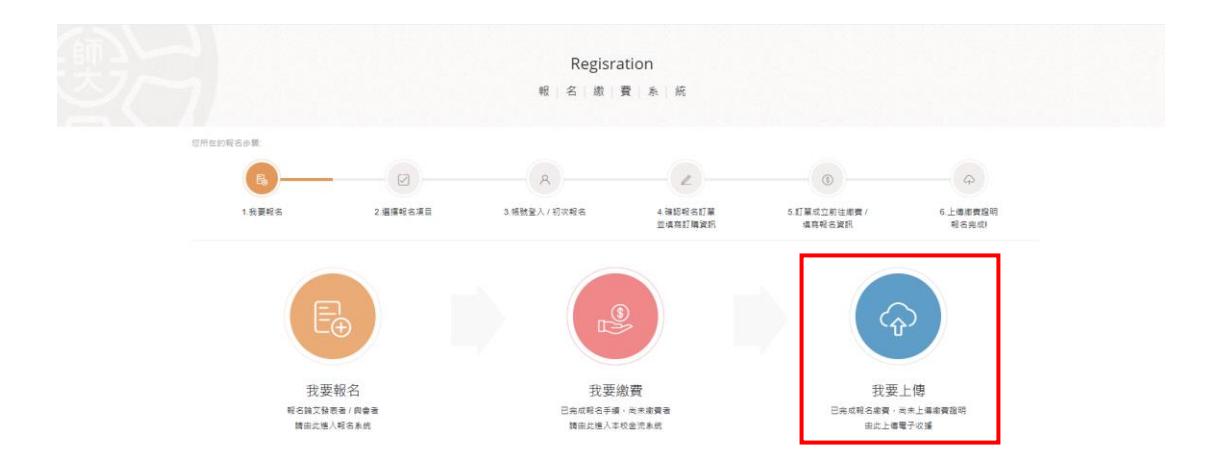

2. 上傳您的繳費收據電子檔,以及編輯資料

親愛的 您好! 您有1篇:活動尚未完成就名。 若您已完成總費,講款下方橫位上傳總費收減,完成就名手達,收減上傳編數臺項,pg、pg.要編。 若您尚未完成總費,詳書題想許<u>往主党金流系統</u>完成總款,並回主網处上傳經要收減。 訂購日期 活動名稱 報名類別 發表方式 報名人數 費用總計 當前進度 2 早扁便惠 / 論文發表投稿 早扁便惠 / 團體與會者(10人以 上) 2021年2月2日 2021年運動休閒與餐旅管理國際學術研討會 2 NT. 800 上傳繳費收據 未選擇任何欄案 選擇檔案 1. 確認上傳

若有使用上的問題,請洽 劉小姐 電話:02-77495400 email:yungchi76@ntnu.edu.tw